## Создание Плана закупки товаров, работ, услуг

Обратите внимание, что в КИС возможно создать новую позицию Плана закупки товаров, работ, услуг (далее - План закупки ТРУ) путем копирования ранее сформированной позиции в Плане закупки ТРУ!

См. инструкцию «Формирование новой позиции в плане закупки товаров, работ, услуг на основании имеющейся позиции в плане закупки товаров, работ, услуг».

План закупки ТРУ на 2021 год формируется пользователем путем создания новых позиций Плана закупки ТРУ.

Для создания новой позиции Плана закупки ТРУ пользователь в папке «Планирование закупок» > «План закупки ТРУ» > «Формирование позиции плана закупки ТРУ» в фильтре «В работе» в открывшемся списке нажимает [Создать...] (*Рисунок 1*).

| Навигатор                              | Поз | иция п. | пан  | а закупки - В рабо | те         |      |              |      |
|----------------------------------------|-----|---------|------|--------------------|------------|------|--------------|------|
| АРМ Заказчика                          | 2   |         | )    | K 🗟 🖶 < - 1        | 🖌 🖉 Σ 🖞    | ¥t 🝐 | ಾ 🕶 😴 🕕 📑    | 9    |
| Гиповое положение о закупке            |     |         |      |                    |            |      |              |      |
| Положение о закупке                    | 6   | ыстрыі  | і по | иск                |            | П    | Іоиск Сброси | ть   |
| 🔺 🧰 Планирование закупок               |     |         |      | _                  | Дата (пери | 10Д) | Срок         |      |
| ⊿ 🚞 План закупки ТРУ                   |     |         | •    | Дата               | размещен   | ия   | исполнения   | GUID |
| Формирование позиции плана закупки ТРУ |     |         |      | создания           | извещени   | я    | договора     |      |
| 🔂 В работе                             |     |         |      |                    |            |      |              |      |
| 🔂 На доработке                         |     |         |      |                    |            |      |              |      |
| 🔂 Согласовано                          |     |         |      |                    |            |      |              |      |
| 🔁 Размещен в ЕИС                       |     |         |      |                    |            |      |              |      |

Рисунок 1. Создание документа «Позиция плана закупки»

В открывшейся электронной форме документа «Позиция плана закупки» (*Рисунок 2*) пользователь заполняет следующие сведения:

- дату (период) размещения извещения;

- срок исполнения договора;

- год плана закупки (по умолчанию установлен текущий год, при формировании Плана закупки ТРУ на следующий финансовый год, значение необходимо изменить);

валюту, курс валюты и дату, на которую установлен курс валюты (*Рисунок 3*);
предмет договора.

Поле «Сведения о Н(М)ЦД» формируется автоматически при формировании вкладки «Информация об объемах оплаты» из столбца «Сумма».

| 🔒 🖉 • 🕕 💷 🦻       |                                       |                            |                                            |                      |                   |  |
|-------------------|---------------------------------------|----------------------------|--------------------------------------------|----------------------|-------------------|--|
| Дата создания     | Дата (период)<br>размещения извещения | Дата размещения<br>позиции | Срок исполнения<br>договора                | Номер позиции        | Год плана закупки |  |
| 10.11.2020        | 01.2021                               |                            | 04.2021                                    |                      | 2021              |  |
| Сведения о Н(М)ЦД | Валюта                                | Курс валюты                | Дата, на которую<br>установлен курс валюты | Наименование заказчи | ика               |  |
| 0,00              | Российский рубль                      | 0,00                       | <b>•</b>                                   | ОГБУ "ОЦАИР ТО"      |                   |  |
| Предмет договора  |                                       |                            |                                            |                      |                   |  |
| Поставка          |                                       |                            |                                            |                      |                   |  |
|                   |                                       |                            |                                            |                      |                   |  |

Рисунок 2. Электронная форма документа «Позиция плана закупки»

| 6                              | Коды валют — Mozilla Firefox                          | - 🗆 🗙               |
|--------------------------------|-------------------------------------------------------|---------------------|
| 🔽 🔏 🖘 torgi223.findep.org:8080 | /webtorgi_223/view.htm?pg=dict&key=18_2_6_6488        | ⊠ ☆ ≓⁴              |
| 🖻 🗋 😩 💡 🖏 📻 Запомнить          |                                                       |                     |
| Быстрый поиск российский       | Поиск Сбросить 📑 Выводить по 15 🛛 🗐 🖣 Страница 🚺 из 1 | ▶ ▶∥ Строки 1 - 2 и |
| Код Наименование               |                                                       |                     |
| 1 RUB Российский рубль         |                                                       |                     |
| 2 643 российский рубль         |                                                       |                     |
|                                |                                                       |                     |

Рисунок 3. Справочник «Коды валют»

В поле «Способ закупки» пользователь нажимает двойным кликом ЛКМ (левой кнопкой мыши) и выбирает необходимый способ закупки из имеющегося списка.

Значение поля «Способ указания региона поставки товаров, выполнения работ, оказания услуг» по умолчанию установлено со значением «Единый для всех товаров, работ, услуг». При необходимости данное значение может быть изменено пользователем на значение «Отдельный для каждого товара, работы, услуги».

Значение поля «Регион поставки товаров, выполнения работ, оказания услуг» по умолчанию установлено со значением «Томская область». При необходимости данное значение может быть изменено пользователем путем нажатия

и выбором другого региона из справочника «ОКАТО».

Значение поля «Участниками закупки могут быть только субъекты малого и среднего предпринимательства» по умолчанию установлено со значением «Нет».

Значение «Да» устанавливается заказчиком, который обязан осуществлять закупки у субъектов малого и среднего предпринимательства в соответствии с постановлением Правительства Российской Федерации от 11.12.2014 № 1352 «Об особенностях участия субъектов малого и среднего предпринимательства в закупках товаров, работ, услуг отдельными видами юридических лиц» в случае проведения закупки для субъектов малого и среднего предпринимательства.

Во вкладке «Товары\работы\услуги» пользователь заполняет следующие сведения (*Рисунок 4*):

- минимально необходимые требования, предъявляемые к закупаемым товарам (работам, услугам), предусмотренным договором, включая функциональные, технические, качественные характеристики и эксплуатационные характеристики предмета договора, позволяющие идентифицировать предмет договора (при необходимости);

- дополнительную информацию (указывается при необходимости);

- единицу измерения (поле формируется из справочника «Справочник единиц измерения» путем нажатия двойным кликом ЛКМ (левой кнопкой мыши).

- код по ОКПД2 (поле формируется из справочника «ОКПД2» путем нажатия двойным кликом ЛКМ (левой кнопкой мыши) ...);

- сведения о количестве (объеме) в натуральном выражении;

- код по ОКВЭД2 (поле формируется из справочника «ОКВЭД2» нажатия двойным кликом ЛКМ (левой кнопкой мыши) ....);

- регион поставки товаров, выполнения работ, оказания услуг (поле заполняется только в случае указания региона поставки товаров, выполнения работ, оказания услуг «Отдельный для каждого товара, работы, услуги»);

| Мини                        | мально                                              | необ:                                     | кодимые требован                                                                                     | 19                                                                                            |                                                                                                |                                                                                                |                                                                                       |                                                  |                                      |                    |                                     |
|-----------------------------|-----------------------------------------------------|-------------------------------------------|----------------------------------------------------------------------------------------------------|-----------------------------------------------------------------------------------------------|------------------------------------------------------------------------------------------------|------------------------------------------------------------------------------------------------|---------------------------------------------------------------------------------------|--------------------------------------------------|--------------------------------------|--------------------|-------------------------------------|
| МНН<br>вера<br>магн<br>лерн | ЛС азил<br>памила<br>ия аспа<br>канидип<br>Невозмож | лсарт<br>гидр<br>рагин<br>ин Ли<br>ин опр | ан Амиодарон Аце<br>эхлорида верапам<br>ат Кандесартан ка<br>зиноприл Лозарта<br>ределить количество | тилсалициловая<br>ил Гидрохлортиа:<br>рведилол амлод<br>ч Мельдоний Мет<br>товара, объем под; | кислота + Магния<br>зид дипиридамол<br>ипин 5мг, индаг<br>опролол Моксони<br>лежащих выполнени | а гидроксид Бенд<br>п Изосорбида д<br>памид 2,5мг, пер<br>идин Небиволол<br>ию работ, оказаник | азол Бисопролол<br>инитрат Индапами<br>индоприл 8мг Ива<br>никорандил нитр<br>о услуг | а Варфарин<br>ид Калия и<br>абрадин<br>оглицерин | *                                    |                    |                                     |
| Ψ                           | <b>3</b>                                            | 7 A                                       | ι 🗙 Σ 🗞 - 🛅                                                                                          |                                                                                               |                                                                                                |                                                                                                |                                                                                       | 📑 Вывод                                          | цить по 15 🛛                         | 🖣 Страница 1       | из 1 🕨 🕅 Строки 1 - 1 из            |
|                             |                                                     | N⊵<br>n/n                                 | Дополнительная<br>информация                                                                         | Тип объекта<br>закупки                                                                        | Код по ОКВЭД2                                                                                  | Код по ОКПД2                                                                                   | Наименование<br>ОКПД2                                                                 | Единица<br>измерения                             | Сведения о<br>количестве<br>(объеме) | Регион<br>поставки | Невозможно определить<br>количество |
| 1                           |                                                     | 1                                         |                                                                                                    | Товары                                                                                        | 21.20                                                                                          | 21.20.10                                                                                       | Препараты                                                                             | УПАК                                             | 1 552,00                             |                    |                                     |

- тип объекта закупки (указывается: товары, работы или услуги).

Рисунок 4. Вкладка «Товары\работы\услуги»

При необходимости пользователь устанавливает в чек-боксе галочку «Невозможно определить количество товара, объем подлежащих выполнению работ, оказанию услуг», при этом столбцы «Единица измерения» и «Сведения о количестве (объеме)» станут недоступными для редактирования (*Pucyнok 5*).

| M           | ини                | мально                                           | необ                                           | кодимые требовані                                                                                    | ия                                                                                           |                                                                                               |                                                                                                 |                                                                                      |                                                  |                                      |                    |                                     |
|-------------|--------------------|--------------------------------------------------|------------------------------------------------|----------------------------------------------------------------------------------------------------|----------------------------------------------------------------------------------------------|-----------------------------------------------------------------------------------------------|-------------------------------------------------------------------------------------------------|--------------------------------------------------------------------------------------|--------------------------------------------------|--------------------------------------|--------------------|-------------------------------------|
| М<br>м<br>л | ера<br>агні<br>ерк | ЛС ази<br>памила<br>ия аспа<br>анидип<br>евозмож | илсарт<br>гидро<br>прагин<br>пин Ли<br>кно опр | ан Амиодарон Аце<br>охлорида верапам<br>ат Кандесартан ка<br>зиноприл Лозарта<br>ределить количество | тилсалициловая<br>ил Гидрохлортиа<br>врведилол амлод<br>н Мельдоний Мет<br>товара, объем под | кислота+ Магния<br>зид дипиридамол<br>ипин 5мг, индаг<br>опролол Моксони<br>лежащих выполнени | Гидроксид Бенд<br>1 Изосорбида ді<br>1амид 2,5мг, пер<br>1дин Небиволол і<br>ию работ, оказаник | азол Бисопролол<br>инитрат Индапам<br>индоприл 8мг Ива<br>никорандил нитр<br>о услуг | а Варфарин<br>ид Калия и<br>абрадин<br>оглицерин | -                                    |                    |                                     |
|             |                    |                                                  |                                                |                                                                                                    |                                                                                              |                                                                                               |                                                                                                 |                                                                                      |                                                  |                                      |                    |                                     |
| 6           | 2                  | 🔁 🖻                                              | 7 🔒                                            | ι 🗶 Σ 🗟 - 🛅                                                                                          |                                                                                              |                                                                                               |                                                                                                 |                                                                                      | 📑 Вывод                                          | цить по 15 🛛 🕅                       | 🖣 Страница 🔤       | 1 из 1 🕨 🕅 Строки 1 - 1 из          |
|             |                    | □•                                               | N⊵<br>n/n                                      | Дополнительная<br>информация                                                                         | Тип объекта<br>закупки                                                                       | Код по ОКВЭД2                                                                                 | Код по ОКПД2                                                                                    | Наименование<br>ОКПД2                                                                | Единица<br>измерения                             | Сведения о<br>количестве<br>(объеме) | Регион<br>поставки | Невозможно определить<br>количество |
|             | 1                  |                                                  | 1                                              |                                                                                                    | Товары                                                                                       | 21.20                                                                                         | 21.20.10                                                                                        | Препараты                                                                            |                                                  | 1,00                                 |                    | . 🔽                                 |

Рисунок 5. Чек-бокс «Невозможно определить количество товара, объем подлежащих выполнению работ, оказанию услуг»

Во вкладке «Информация об объемах оплаты» в столбце «Сумма» указывается начальная (максимальная) цена договора.

В случае, если сведения формируются о долгосрочном договоре, то такие сведения формируются отдельно в каждом столбце и автоматически аккумулируются в столбце «Сумма».

Внимание! В постановление Правительства Российской Федерации от 17.09.2012 № 932 «Об утверждении Правил формирования плана закупки товаров (работ, услуг) и требований к форме такого плана» внесены изменения, в части обязательного указания в Плане закупки ТРУ информации об объеме финансового обеспечения закупки за счет субсидии, предоставляемой в целях реализации национальных и федеральных проектов, по каждому коду целевой статьи расходов и коду вида расходов.

Согласно руководству пользователя ЕИС при формировании Плана закупки ТРУ необходимо указать «Нет, не включает финансовое обеспечение за счет бюджетных средств» либо «Да, включает финансовое обеспечение за счет бюджетных средств».

Таким образом, в случае отсутствия финансирования за счет бюджетных средств, пользователь в КИС в столбце «Тип финансового обеспечения» выбирает значение «Нет финансирования за счет бюджетных средств» (Рисунок 6).

| + | To | рвары\ра | аботы\ус  | луги Информация об объемах оплаты Инфо       | ормация об объемах | оплаты СМП 📗 До | полнительная инфо  | ормация Основан    | ия корректировки г |
|---|----|----------|-----------|----------------------------------------------|--------------------|-----------------|--------------------|--------------------|--------------------|
|   | ÷  | <b>-</b> | 🕹 jt 2    | κ Σ 🖬                                        |                    | 📴 Выводить      | по 15   14 4       | Страница 1 из      | 1 🕨 🕅 Строки       |
|   |    |          | N⊵<br>n/n | Тип финансового обеспечения                  | БК                 | Сумма           | Сумма 2020<br>года | Сумма 2021<br>года | Сумма 2022<br>года |
|   | 1  |          | 1         | Нет финансирования за счет бюджетных средств |                    | 499 382,03      | 399 631,89         | 99 750,14          | 0,00               |

Рисунок 6. Вкладка «Информация об объемах оплаты»

В случае наличия финансирования за счет бюджетных средств пользователь в столбце «Тип финансового обеспечения» двойным кликом ЛКМ (левой кнопкой мыши) — выбирает одно из следующих значений (Рисунок 7):

- «За счет средств, предусмотренных контрактом 44-ФЗ»;

- «За счет средств, предусмотренных контрактом 44-ФЗ, выделяемых в рамках национальных проектов»;

- «За счет средств субсидий, выделяемых в рамках национальных проектов».

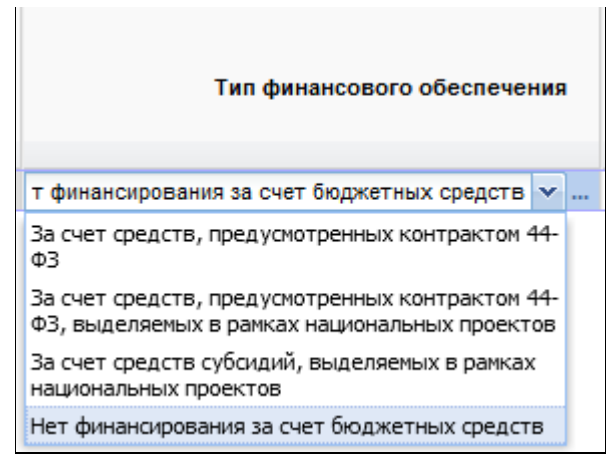

Рисунок 7. Столбец «Тип финансового обеспечения»

Вкладка «Информация об объемах оплаты СМП» формируется заказчиком, обязан осуществлять закупки у субъектов малого И который среднего предпринимательства в соответствии с постановлением Правительства Российской Федерации от 11.12.2014 № 1352 «Об особенностях участия субъектов малого и среднего предпринимательства в закупках товаров, работ, услуг отдельными видами юридических лиц» в случае, если в поле «Участниками закупки могут быть только субъекты малого и среднего предпринимательства» установлено значение «Да» и закупка проводится для субъектов малого и среднего предпринимательства (Рисунок 8).

| Товар | ы\работ | ты\ услуги | Информ | нация об объемах с | инфори             | нация об объема:   | х оплаты СМП       | Дополнительная и   | нформация Осно     | вания корректиров  | ки плана закупки           |                    |
|-------|---------|------------|--------|--------------------|--------------------|--------------------|--------------------|--------------------|--------------------|--------------------|----------------------------|--------------------|
| •     | ÷ 💎 :   | ĝi ∝ Σ [   | 6      |                    |                    |                    |                    | Ē                  | Выводить по 15     | 6 🛛 🗐 🔍 Страниц    | ца <mark>1</mark> из 1 🕨 🕅 | Строки 1 - 1 из 1  |
|       |         | N≘ I       | ı/n    | Сумма              | Сумма 2020<br>года | Сумма 2021<br>года | Сумма 2022<br>года | Сумма 2023<br>года | Сумма 2024<br>года | Сумма 2025<br>года | Сумма 2026<br>года         | Сумма 2027<br>года |
| 1     |         |            | 1      | 351 900,00         | 151 900,00         | 200 000,00         | 0,00               | 0,00               | 0,00               | 0,00               | 0,00                       | 0,00               |

Рисунок 8. Вкладка «Информация об объемах оплаты СМП»

Во вкладке «Дополнительная информация» при необходимости указывается порядок формирования начальной (максимальной) цены договора.

Если позиция учитывается в нескольких Планах закупки ТРУ, то пользователь устанавливает в чек-боксе галочку «Позиция учитывается в нескольких планах закупки» и заполняет необходимые поля (*Рисунок 9*).

| Товары\работы\услуги Информация об объемах оплаты         | Информация об объемах оплаты С         | МП Дополнит    | ельная информация |
|-----------------------------------------------------------|----------------------------------------|----------------|-------------------|
| Закупка не учитывается в соответствии с пунктом 7 постано | овления Правительства РФ от 11.3       | 12.2014 № 1352 |                   |
| Категория закупки                                         |                                        |                |                   |
| Закупки услуг подвижной радиотелефонной связи             |                                        |                |                   |
| Порядок формирования начальной (максимальной) цень        | і договора                             |                |                   |
|                                                           |                                        |                |                   |
|                                                           |                                        |                |                   |
| Позиция учитывается в нескольких планах закупки           |                                        |                |                   |
| Идентификатор версии плана исходного плана<br>закупки     |                                        |                |                   |
|                                                           | ]                                      |                |                   |
| Идентификатор позиции исходного плана закупки             | Год позиции исходного<br>плана закупки |                |                   |
|                                                           | 2020 💌                                 |                |                   |

Рисунок 9. Вкладка «Дополнительная информация»

После заполнения всех необходимых сведений пользователь нажимает 🗐 [Сохранить].

Далее документ отразится в папке «Планирование закупок» > «План закупки ТРУ» > «Структурированный вид плана закупки ТРУ» в фильтре «В работе».

Далее пользователь в любом из фильтров в папке «Структурированный вид плана закупки ТРУ» может сформировать при необходимости печатную форму Плана закупки ТРУ (*Рисунок 10*).

| Pat  | бочий сто | л     | План закупки 🛞 Позиция плана заг 🗵 План закупки 🙁 План закупки 🙁                                                                         |          |                     |            |
|------|-----------|-------|----------------------------------------------------------------------------------------------------|----------|---------------------|------------|
| План | а закупки | 1 - B | работе                                                                                                    |          |                     |            |
| ŝ    | • 🗟 •     |       | - 🗸 - 🌾 📴 - 🖉 Σ 😫 🌾 🖘 - 😘 🕕 📰 🥺 🗟                                                                                                    | _        |                     |            |
| Б    | ыстрый п  | ۲     | Печать списка                                                                                                    |          |                     | 📑 Выводить |
|      |           |       | Печать "Приложение к требованиям к форме плана закупки товаров (работ, услуг), ПП РФ № 932 от 17.09.2012" (по месяцам)                   |          |                     |            |
|      |           |       | Печать "Приложение к требованиям к форме плана закупки товаров (работ, услуг), ПП РФ № 932 от 17.09.2012" (только изменения, по месяцам) | House    | Дата                | For prove  |
|      | •         |       | Печать "Приложение к требованиям к форме плана закупки товаров (работ, услуг), ПП РФ № 932 от 17.09.2012"                                | редакции | размещения<br>в ЕИС | закупки    |
|      |           |       | Печать "Приложение к требованиям к форме плана закупки товаров (работ, услуг), ПП РФ № 932 от 17.09.2012" (только изменения)             |          |                     |            |
|      |           |       |                                                                                                    | ~        |                     |            |

Рисунок 10. Печатная форма Плана закупки ТРУ

Далее пользователь нажимает на план закупок двойным кликом ЛКМ (левой кнопкой мыши) и в открывшейся электронной форме документа «План закупки» заполняет поле «Дата утверждения» (*Pucyнok 11*).

| ŝ              | ° -                                         | 🔒 Ø • 🗋 • 🔇                                      | ) 🜗 🦻                                     |                                                                              |                                                                 | _                           | _                                                               |                                                                      |                                                                |                                                                                |                                                                                                   |
|----------------|---------------------------------------------|--------------------------------------------------|-------------------------------------------|------------------------------------------------------------------------------|-----------------------------------------------------------------|-----------------------------|-----------------------------------------------------------------|----------------------------------------------------------------------|----------------------------------------------------------------|--------------------------------------------------------------------------------|---------------------------------------------------------------------------------------------------|
| Ho<br>n3<br>06 | оме<br>в-20<br>бща                          | ер<br>02057001000447<br>ая сумма                 | Дата создани:<br>09.11.2020<br>Год п      | я Тип са                                                                     | ведений<br>Заказчик                                             | Дата утв<br>09.11.202       | ерждения Д<br>20 🔍 С                                            | ата размещения и<br>09.11.2020                                       | в ЕИС Реестр<br>21903                                          | ювый номер<br>199060                                                           |                                                                                                   |
| Да<br>01       | ата<br>1.0:<br>Іозі                         | 53 337 3<br>начала<br>1.2020                     | Дата оконча<br>31.12.2020<br>и Контактное | ания Наиме                                                                   | енование плана з                                                | закупки<br>вые показатели   | PD.                                                             |                                                                      | •••                                                            |                                                                                |                                                                                                   |
|                |                                             |                                                  | U                                         |                                                                              |                                                                 |                             |                                                                 |                                                                      |                                                                |                                                                                |                                                                                                   |
|                |                                             |                                                  |                                           |                                                                              |                                                                 |                             |                                                                 |                                                                      |                                                                |                                                                                |                                                                                                   |
| •              | 7                                           | ģι 🗙 Σ 📑                                         |                                           |                                                                              |                                                                 |                             | B                                                               | ыводить по 15                                                        | 🕴 4 Страница                                                   | 1 из 7 🕨 🔰                                                                     | Строки 1 - 15 из 105                                                                              |
| •              | 7                                           | <u>\$1 ≈ Σ</u> п                                 | Дата<br>размещения<br>в ЕИС               | Дата<br>(период)<br>размещения<br>извещения                                  | Срок<br>исполнения<br>договора                                  | Реестровый<br>номер позиции | Внешний номер                                                   | ыводить по 15<br>ID способа<br>закупки                               | 14 4 Страница<br>Сведения о<br>Н(М)ЦД                          | 1 из 7 🕨 🔰<br>Способ закупки                                                   | Строки 1 - 15 из 105<br>Предмет<br>договора                                                       |
| •              | 7                                           | <mark>А́µ № Σ щ</mark><br>Номер<br>1 …           | Дата<br>размещения<br>в ЕИС               | Дата<br>(период)<br>размещения<br>извещения<br>12.2019                       | Срок<br>исполнения<br>договора<br>12.2020                       | Реестровый<br>номер позиции | 📑 В<br>Внешний номер<br>31189                                   | ыводить по 15<br>ID способа<br>закупки<br>243357                     | Сведения о<br>Н(М)ЦД<br>234 696,00                             | 1 из 7 ▶ №<br>Способ закупки<br>Закупка у един                                 | Строки 1 - 15 из 105<br>Предмет<br>договора<br>Оказание услуг                                     |
|                | <ul> <li>1</li> <li>2</li> </ul>            | <mark>Ан № Σ ⊡</mark><br>Номер<br>1<br>2 … и     | Дата<br>размещения<br>в ЕИС               | Дата<br>(период)<br>размещения<br>извещения<br>12.2019<br>12.2019            | Срок<br>исполнения<br>договора<br>12.2020<br>11.2020            | Реестровый<br>номер позиции | <ul> <li>Внешний номер</li> <li>31189</li> <li>31190</li> </ul> | ыводить по 15<br>ID способа<br>закупки<br>243357<br>243357           | Сведения о<br>Н(М)ЦД<br>234 696,00<br>120 000,00               | 1 из 7 ▶ №<br>Способ закупки<br>Закупка у един<br>Закупка у един               | Строки 1 - 15 из 105<br>Предмет<br>договора<br>Оказание услуг<br>Оказание услуг                   |
|                | <ul> <li>1</li> <li>2</li> <li>3</li> </ul> | Au     X     T       Homep     1        2      3 | Дата<br>размещения<br>в ЕИС               | Дата<br>(период)<br>размещения<br>извещения<br>12.2019<br>12.2019<br>12.2019 | Срок<br>исполнения<br>договора<br>12.2020<br>11.2020<br>12.2020 | Реестровый<br>номер позиции | Внешний номер<br>31189<br>31190<br>31191                        | ыводить по 15<br>ID способа<br>закупки<br>243357<br>243357<br>243357 | Сведения о<br>н(М)ЦД<br>234 696,00<br>120 000,00<br>204 000,00 | 1 из 7<br>Клособ закупки<br>Закупка у един<br>Закупка у един<br>Закупка у един | Строки 1 - 15 из 105<br>Предмет<br>договора<br>Оказание услуг<br>Оказание услуг<br>Техническое об |

Рисунок 11. Формирование документа «План закупки»

Во вкладке «Позиции Плана закупки» отобразится перечень позиций Плана закупок ТРУ, которые связаны с Планом закупок ТРУ на формируемый год.

Для просмотра позиции Плана закупок ТРУ во вкладке «**Позиция Плана** закупки» в столбце «**Номер**» пользователь нажимает двойным кликом ЛКМ (левой кнопкой мыши) — созданную позицию Плана закупок ТРУ.

Во вкладке «Контактное лицо» указываются сведения о контактном лице, в случае создания впервые пользователем позиции Плана закупки ТРУ.

В случае создания новой позиции в течение финансового года пользователь во вкладке «Причина изменения» указывает причину создания такой позиции Плана закупки ТРУ (*Рисунок 12*).

| Номер<br>пз-202087019035970                                      | Дата создания<br>10.11.2020                 | Тип сведений                     | <b>Дата утверждения</b><br>10.11.2020 | Дата размещения в ЕИС | Реестровый номер |
|------------------------------------------------------------------|---------------------------------------------|----------------------------------|---------------------------------------|-----------------------|------------------|
| Общая сумма                                                      | Год плана заку<br>0,00 2020                 | ипки Заказчик<br>ОГБУ "ОЦАИР ТО" |                                       |                       |                  |
| Дата начала<br>01.01.2020 В<br>Позиции Плана закупки             | Дата окончания<br>31.12.2020                | Наименование плана закупн        | азатели                               |                       |                  |
| Номер редакции<br>0<br>Причина изменения<br>Изменение потребност | Дата изменения<br>10.11.2020<br>и в товарах |                                  |                                       |                       |                  |

Рисунок 12. Вкладка «Причина изменения»

Поля «Номер редакции» и «Дата изменения» формируется автоматически.

После заполнения всех необходимых сведений пользователь нажимает 🗐 [Сохранить].

Далее пользователь нажимает *Прикрепленные файлы*], нажимает [Добавить] и прикрепляет документ, содержащий перечень внесенных изменений в План закупки ТРУ (в случае, если такой План закупки ТРУ уже размещен в ЕИС) в соответствии с требованиями пунктов 5 и 18 постановления Правительства Российской Федерации от 10.09.2012 № 908 «Об утверждении Положения о размещении в единой информационной системе информации о закупке» и нажимает [Сохранить] (*Рисунок 13*).

| <b>.</b>                                                   |                              |
|------------------------------------------------------------|------------------------------|
| Файл:                                                      | Изменения плана закупки.docx |
| Комментарий:                                               | Изменение                    |
| Тип файла:                                                 | Изменение                    |
| Отправить файл во<br>внешнюю Систему<br>(ЕИС, ЭТП и т.д.): |                              |
| Уникальный<br>идентификатор                                |                              |
| Готово                                                     |                              |

Рисунок 13. Загрузка документа, содержащего перечень внесенных изменений в План закупки ТРУ для размещения в ЕИС

Внимание! Если пользователь формирует новый План закупки ТРУ на 2021 год, то прикрепление документа, содержащего перечень внесенных изменений, не требуется.

Далее пользователь выделяет необходимый План закупки ТРУ и нажимает 🚔 [Отправить по маршруту].

## Согласование документа «План закупки»

В случае, если согласование документа в учреждении не предусмотрено, документ отразится в папке «Структурированный вид плана закупки ТРУ» в фильтре «Согласовано».

В случае, если в учреждении предусмотрена процедура согласования документа с другими сотрудниками учреждения, в том числе, с руководителем учреждения, инициатор закупки отправляет документ по «маршруту согласования», который настраивается по запросу в каждом учреждении индивидуально.

В случае необходимости посмотреть движение документа по «маршруту согласования», пользователь нажимает ЛКМ (левой кнопкой мыши) черный треугольник на кнопке 🖾 и выбирает кнопку [Показать на маршруте] либо [История прохождения документа по маршруту].

После прохождения процедуры согласования документ отразится в папке «Структурированный вид плана закупки ТРУ» в фильтре «Согласовано».

В случае не согласования, документ отразится в папке «Структурированный вид плана закупки ТРУ» в фильтре «На доработке».

## Отправка документа в ЕИС

Пользователь нажимает [**Отправить** документ в ЕИС] (*Рисунок* 14) для размещения документа в ЕИС.

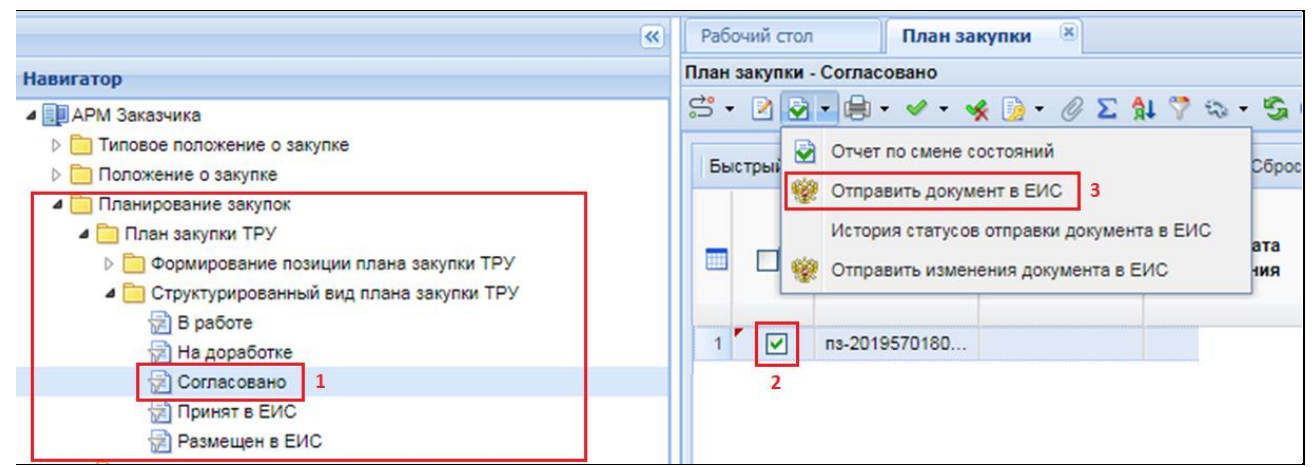

Рисунок 14. Отправка новой позиции Плана закупки ТРУ в ЕИС

Далее документ отразится в папке «Структурированный вид плана закупки **ТРУ**» в фильтре «Принят в ЕИС» с аналитическим признаком «Принят в ЕИС».

В случае ошибки принятия документа при отправке в ЕИС у документа будет установлен аналитический признак «Ошибка при отправке документа в ЕИС» и документ останется в фильтре «Согласовано». Причину возникновения ошибки можно посмотреть, выделив документ и нажав [История статусов отправки документа в ЕИС] (*Рисунок 15*).

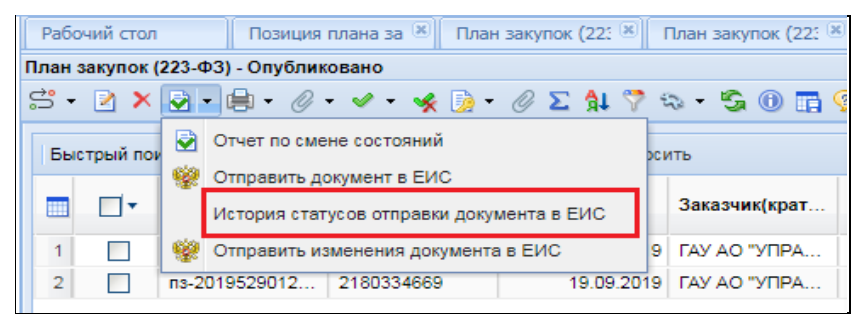

Рисунок 15. Кнопка «История статусов отправки документа в ЕИС»

После загрузки документа пользователь в личном кабинете ЕИС по 223-ФЗ размещает документы в ЕИС.

В ЕИС на форме сообщения выводится заголовок «Фиксация поступления электронного документа и размещение информации в Единой информационной системе в сфере закупок является юридически значимым действием, влекущим ответственность за подписанную электронной подписью информацию!» и отображается кнопка «Зафиксировать поступление электронного документа и разместить».

Далее пользователь нажимает кнопку «Зафиксировать поступление электронного документа, подписать и разместить».

После размещения документа и подписания электронной подписью в ЕИС, документ отразится в папке «Структурированный вид плана закупки ТРУ» в фильтре «Размещен в ЕИС» с аналитическим признаком «Опубликовано» с указанием реестрового номера и даты размещения документа в ЕИС.